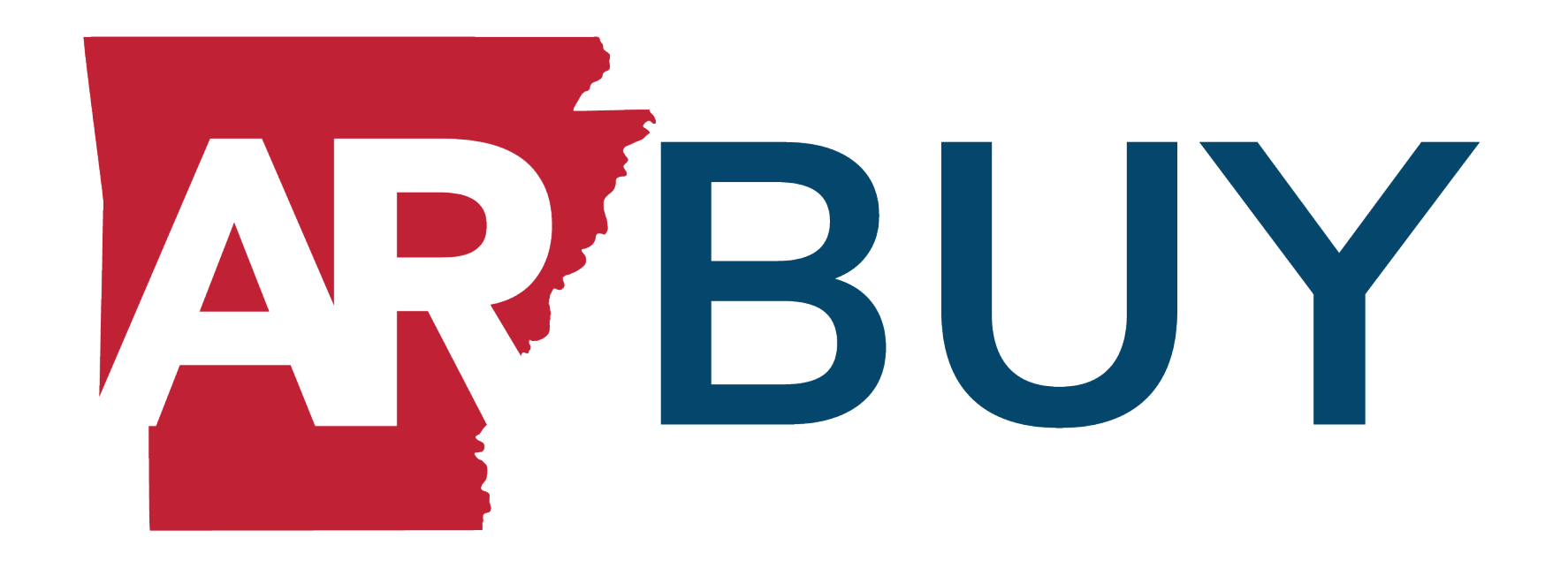

# Vendor Registration Instruction Guide

# Contents

| Before You Begin                   | 3  |
|------------------------------------|----|
| INITIATING A VENDOR REGISTRATION   | 4  |
| COMPANY REGISTRATION SCREEN        | 5  |
| COMPANY INFORMATION TAB            | 6  |
| ADMINISTRATOR TAB                  | 8  |
| ADDRESS TAB                        | 9  |
| TERMS TAB                          | 10 |
| CATEGORIES AND CERTIFICATIONS TAB. | 10 |
| COMMODITY/SERVICE CODES TAB        | 12 |
| SUMMARY TAB                        | 16 |

# Thank you for doing business with the State of Arkansas!

To complete your registration, you will need to enter your company information on a series of tabs (screens) in the new online Arkansas eProcurement system, <u>ARBuy</u>.

#### **Before You Begin.**

To complete your vendor registration, please have the following information on hand:

- Your company Tax Identification Number as provided by the IRS
- Your company name exactly as shown on your income tax return
- The email address where you would like to receive notifications of bid opportunities
- The email address of the person who will be the Administrator of your ARBuy online vendor account
  - For security purposes, this must be a different email address than the general company email address.

You will be asked to select a reference code(s) from the United Nations Standard Products and Services Code (UNSPSC) for the goods and services your company provides.

It is critical you select the appropriate code(s) as these codes will trigger email notifications when a bid opportunity is available for goods or services offered by your company.

• There is a UNSPSC search tool in the registration process that will help you find the appropriate codes.

To learn more about UNSPSC codes, view this video About UNSPSC Codes, or visit this webpage https://www.unspsc.org/.

# Please type in "ALL CAPITAL LETTERS" throughout the registration process (\*except for creating your password).

## **INITIATING A VENDOR REGISTRATION**

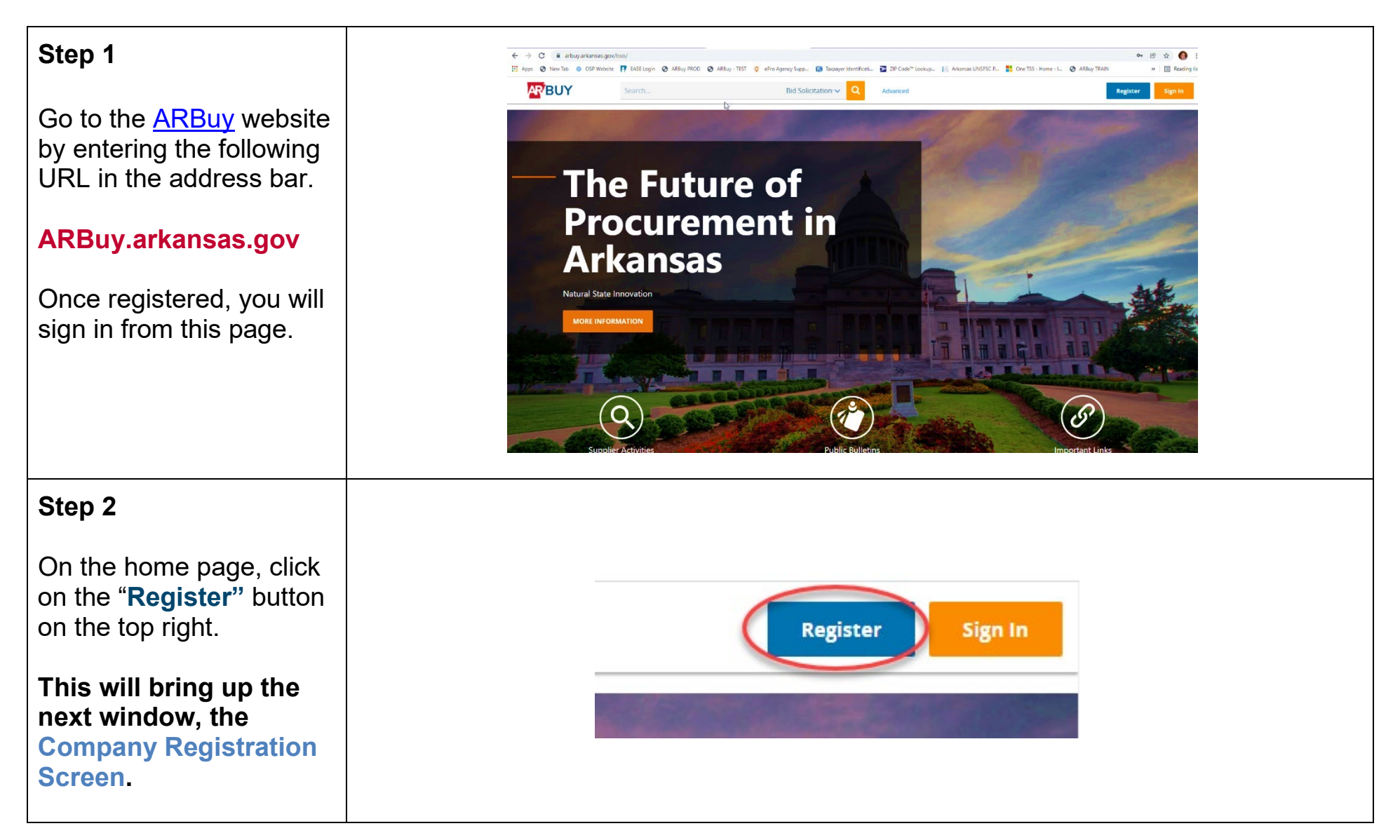

#### **COMPANY REGISTRATION SCREEN**

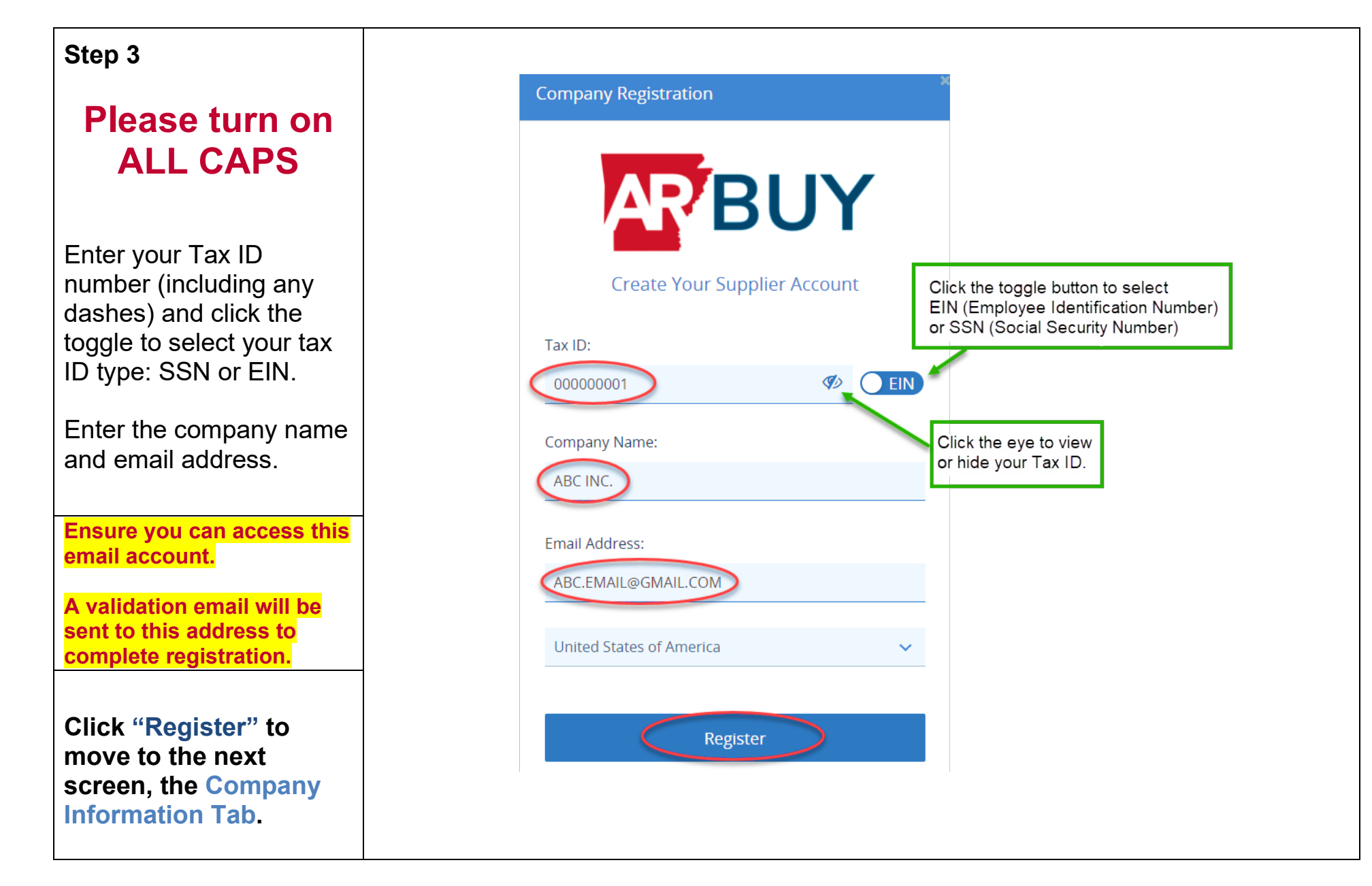

## **COMPANY INFORMATION TAB**

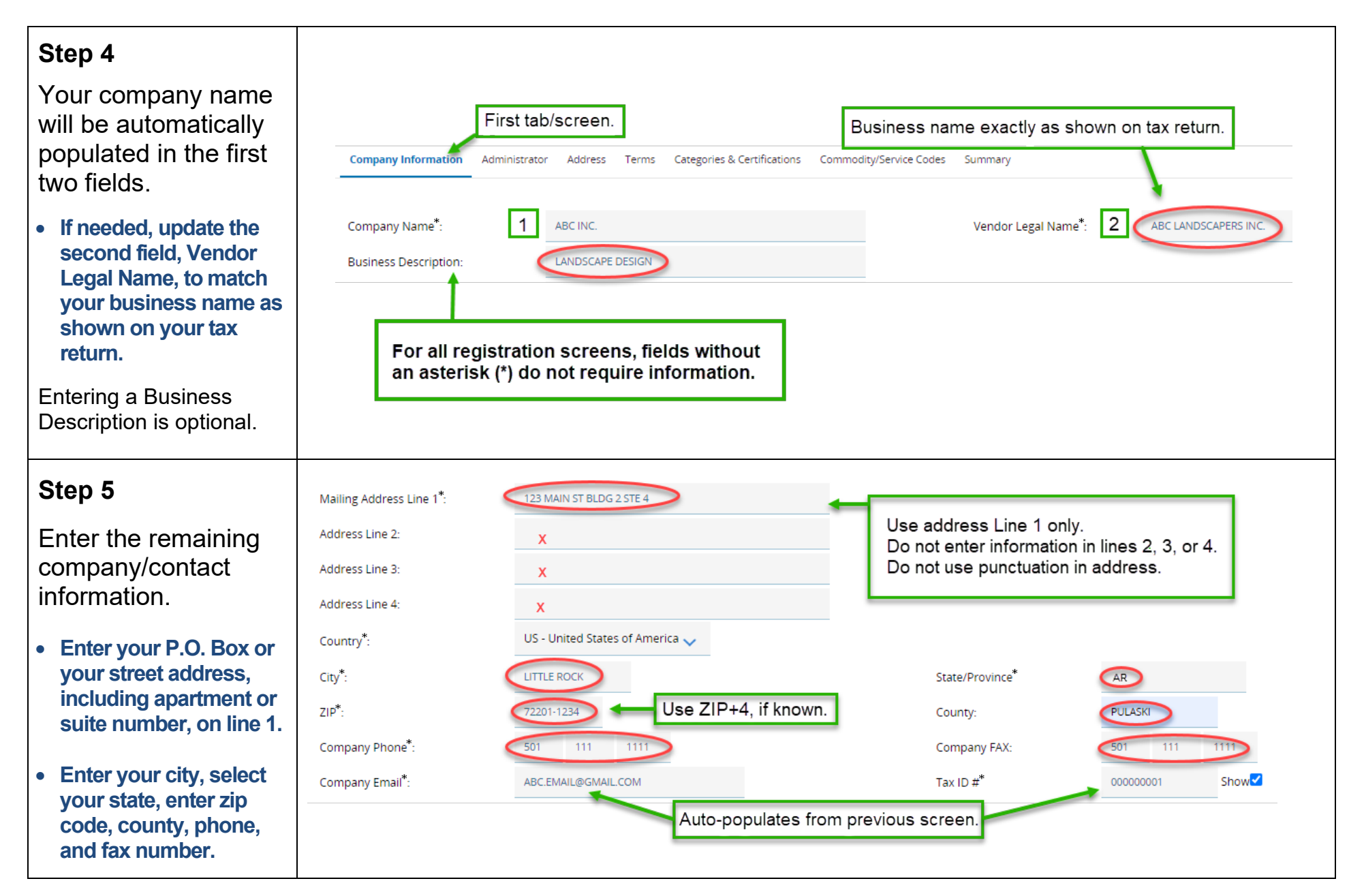

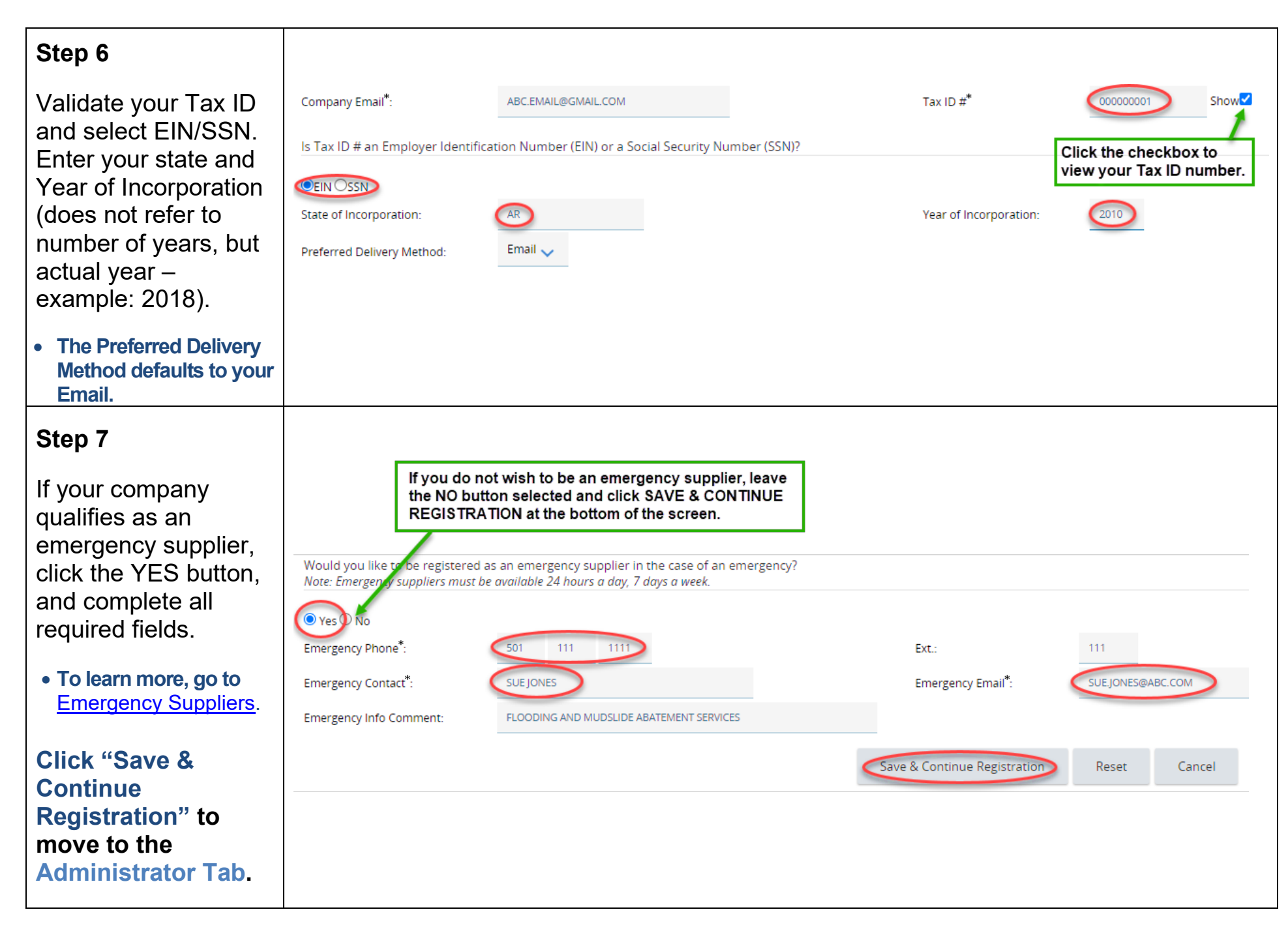

## **ADMINISTRATOR TAB**

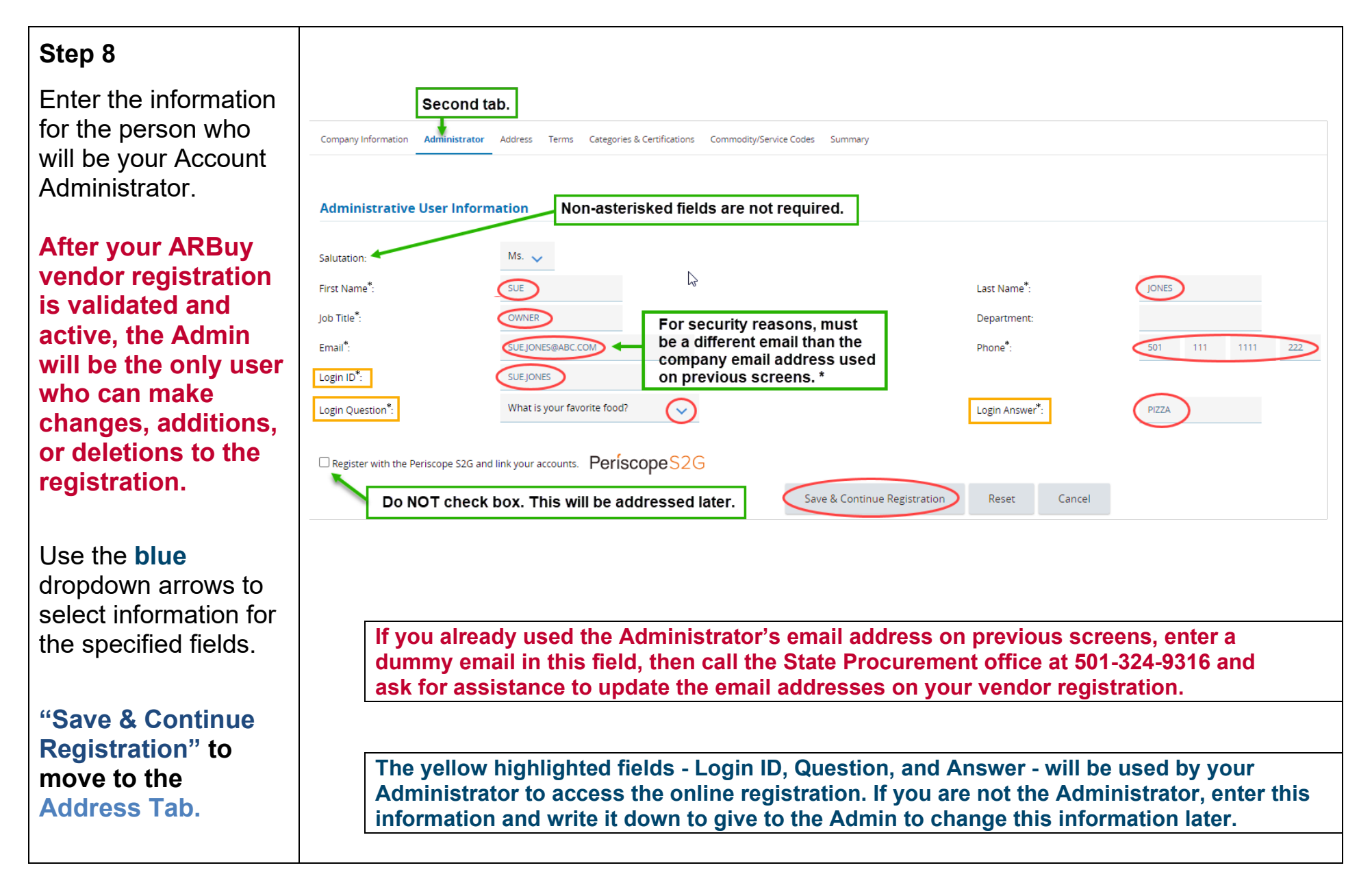

#### **ADDRESS TAB**

| Stor 0                                                                                                    |                                                                                                    |                                            |           |             |              |                                                                                                    |                   |                 |           |                       |
|----------------------------------------------------------------------------------------------------|----------------------------------------------------------------------------------------------------|--------------------------------------------|-----------|-------------|--------------|----------------------------------------------------------------------------------------------------|-------------------|-----------------|-----------|-----------------------|
| Step 9                                                                                                    |                                                                                                    |                                            |           |             |              |                                                                                                    |                   |                 |           |                       |
| Check your address.                                                                                                   | Maintain Addre                                                                                       | esses For                                  | : Office  | e Of Stat   | e Procuremei | nt                                                                                                    |                   |                 |           |                       |
| <ul> <li>If changes are needed,<br/>click "General" and go<br/>to Step 10.</li> </ul>                                 | Name Address Type                                                                                    |                                            |           |             |              | Address Information                                                                                                    |                   |                 |           |                       |
| <ul> <li>If no changes are<br/>needed, click</li> <li>"Continue<br/>Registration" and skip<br/>to Step 11.</li> </ul> | General General Mailing Address Click GENERAL to go to the address screen to update the information. |                                            |           |             |              | 123 MAIN STREET BLDG 2 STE 4<br>LITTLE ROCK, AR 72201-1234<br>US<br>Email: ABC.EMAIL@GMAIL.COM<br>Phone: (501)111-1111<br>FAX: (501)111-1111 |                   |                 |           |                       |
| Do not add another<br>address. This function<br>will be available later.                                              |                                                                                                    |                                            |           |             |              | -                                                                                                    |                   | Add Anot        | r Address | Continue Registration |
| Step 10                                                                                                    | Address Line 1*-                                                                                     | 123 MA                                     | N STREET  | BLDG 2 ST   | E 4          |                                                                                                    |                   |                 |           |                       |
| Make edits, then click<br><b>"Save &amp; Continue</b>                                                                 | Address Line 1 :<br>Address Line 2:<br>Address Line 3:<br>Address Line 4:                            | 125 MAI                                    | NSTREET   | BLDG 2 ST   | - 4          |                                                                                                    |                   | $\Box_{\sigma}$ |           |                       |
| Registration" to go                                                                                                   | Country*-                                                                                            | US - Ur                                    | ited Stat | es of Ame   | rica 🧹       |                                                                                                    |                   |                 |           |                       |
| back to the Address                                                                                                   | City*:                                                                                               | LITTLE ROCK State/Province <sup>*</sup> AR |           |             |              |                                                                                                    |                   |                 |           |                       |
| Tab.                                                                                                    | ZIP*:                                                                                                | 72201-1                                    | 234       |             | County:      | PULASKI                                                                                                    |                   |                 |           |                       |
|                                                                                                    | Phone*:                                                                                              | 501                                        | 111       | 1111        | Ext:         |                                                                                                    |                   |                 |           |                       |
| On the Address tab,                                                                                                   | Toll Free:                                                                                           |                                            |           |             | Mobile:      |                                                                                                    |                   |                 |           |                       |
| click "Continue                                                                                                    | Fax:                                                                                                 | 501                                        | 111       | 1111        | Email*:      | ABC.EMAIL@                                                                                                    | GMAIL.COM         |                 |           |                       |
| Registration" to                                                                                                    | Status:                                                                                              | Active                                     | $\sim$    |             | Web Address: |                                                                                                    |                   |                 |           |                       |
| move to Terms Tab.                                                                                                    | 2                                                                                                    | Default a                                  | ddress fo | or this add | iress type   | (Begin with htt                                                                                                    | p:// or https://) |                 |           |                       |
|                                                                                                    |                                                                                                    |                                            |           |             |              |                                                                                                    | Save & Ac         | dd Another      | Save &    | Continue Registration |

## **TERMS TAB**

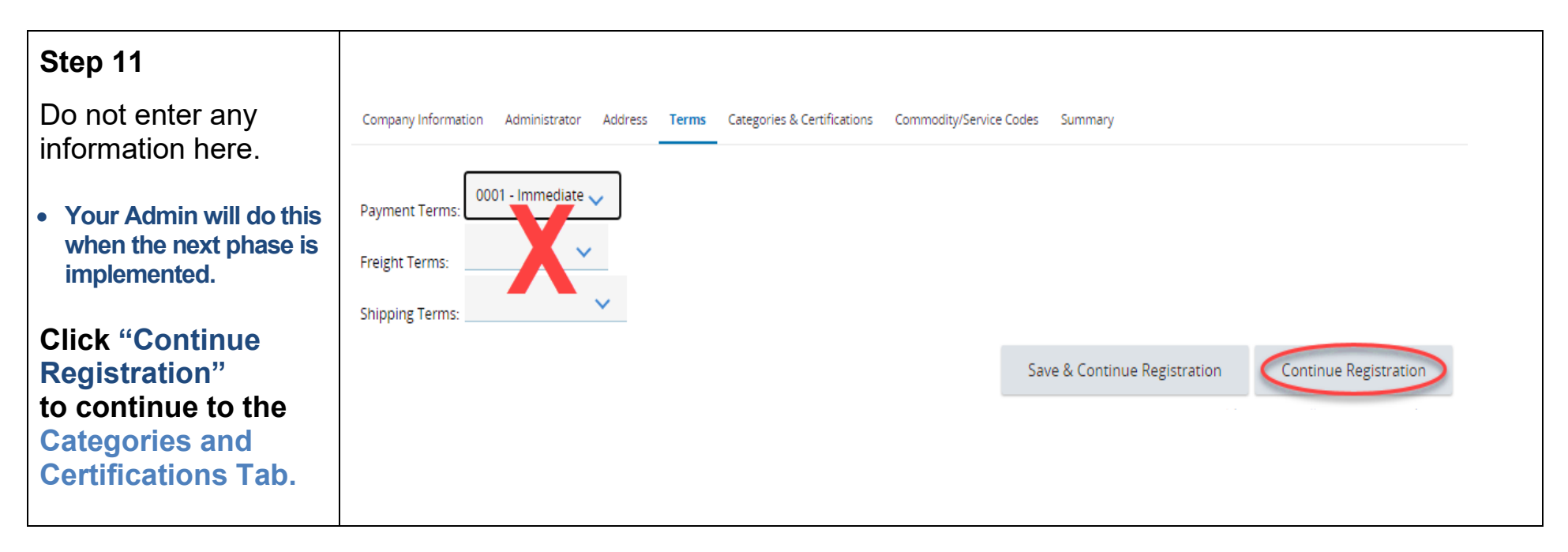

#### **CATEGORIES AND CERTIFICATIONS TAB**

| Step 12                                                                                         | Company Information Administrator Address Terms Categories & Certifications Commodity/Service Codes Summary                         | 6 Tems-of-Use-Arkansspäf - Google Orone – D<br>i periscopeholdings.com/assets/uploads/solutions/Terms-of-Use-Arkanss.pdf                                                                                                    |
|-------------------------------------------------------------------------------------------------|----------------------------------------------------------------------------------------------------|----------------------------------------------------------------------------------------------------|
| Click on link to open the <b>TERMS OF USE</b> .                                                 |                                                                                                    | ≡ Terms-of-Use-Artan_ 1/5   - 89% +   ⊡ δ) ± ē :                                                                                                    |
| Scroll to review the<br><b>TERMS OF USE</b> ,<br>then close the<br>window by clicking<br>the X. | Category: ARBuy Terms of Use<br>Category: URL: https://www.periscopeholdings.com/assets/uploads/solutions/Terms-of-Use-Arkansas.pdf | ARBury-Online Services<br>TEXNS OF USE<br>Welcome to the ARBury, operated by the State of Arkanass (Hr State). This is an online<br>service accessible and usable by persona sativationed or required by the State of Arkanass<br>outdut activities related to procument and contracting, each an "Authorized User". All<br>of supplier in using this online service. By Auccessing and using on behalf<br>of supplier in using this online service. By Auccessing and the state of Arkanass<br>outdut activities are services used that online service. By Auccessing and the state of the<br>contained in these Terms of Use or provided through this online service. If Authorized User<br>outs and conditiones, Authorized User and and conditions, and notices, and notices<br>on an exervice.<br>Mine Service Availability and Information.<br>11. The State will use reasonable efforts to notify Authorized Users of anticipated outages for<br>maintenance or any other reason via messages placed on the login page. The State |

#### Step 13

Click the checkbox to confirm you have read the **TERMS OF USE**.

Check the appropriate box for the Not-for-Profit designation.

- Do not check any other boxes at this time.
- There is no need to enter anything in Notes at this time.

Scroll to the bottom of the screen.

Click "Save and Continue Registration" to continue to the Commodity/Service Codes Tab.

| Please select exactly one category va                                | lue                            | uploads/solutions/lerms-of | -Use-Arkansas.pdf     |   |
|----------------------------------------------------------------------|--------------------------------|----------------------------|-----------------------|---|
| Select<br>Ves                                                        |                                |                            |                       |   |
| Notes:                                                               |                                |                            |                       |   |
|                                                                      |                                |                            |                       | 4 |
| Category: My organization is                                         | a not-for-profit entity (under | · IRS Code section 501c).  |                       |   |
| Description: Not-for-Profit<br>Please select exactly one category va | Vendor                         |                            |                       |   |
| Select                                                               |                                |                            |                       |   |
|                                                                      | 3                              |                            |                       |   |
|                                                                      | •                              | ,                          |                       |   |
|                                                                      |                                |                            |                       |   |
|                                                                      |                                |                            |                       |   |
| Save & Add Certifica                                                 | tion Save & Contin             | ue Registration            | Continue Registration |   |
|                                                                      |                                |                            |                       |   |
|                                                                      |                                |                            |                       |   |

#### **COMMODITY/SERVICE CODES TAB**

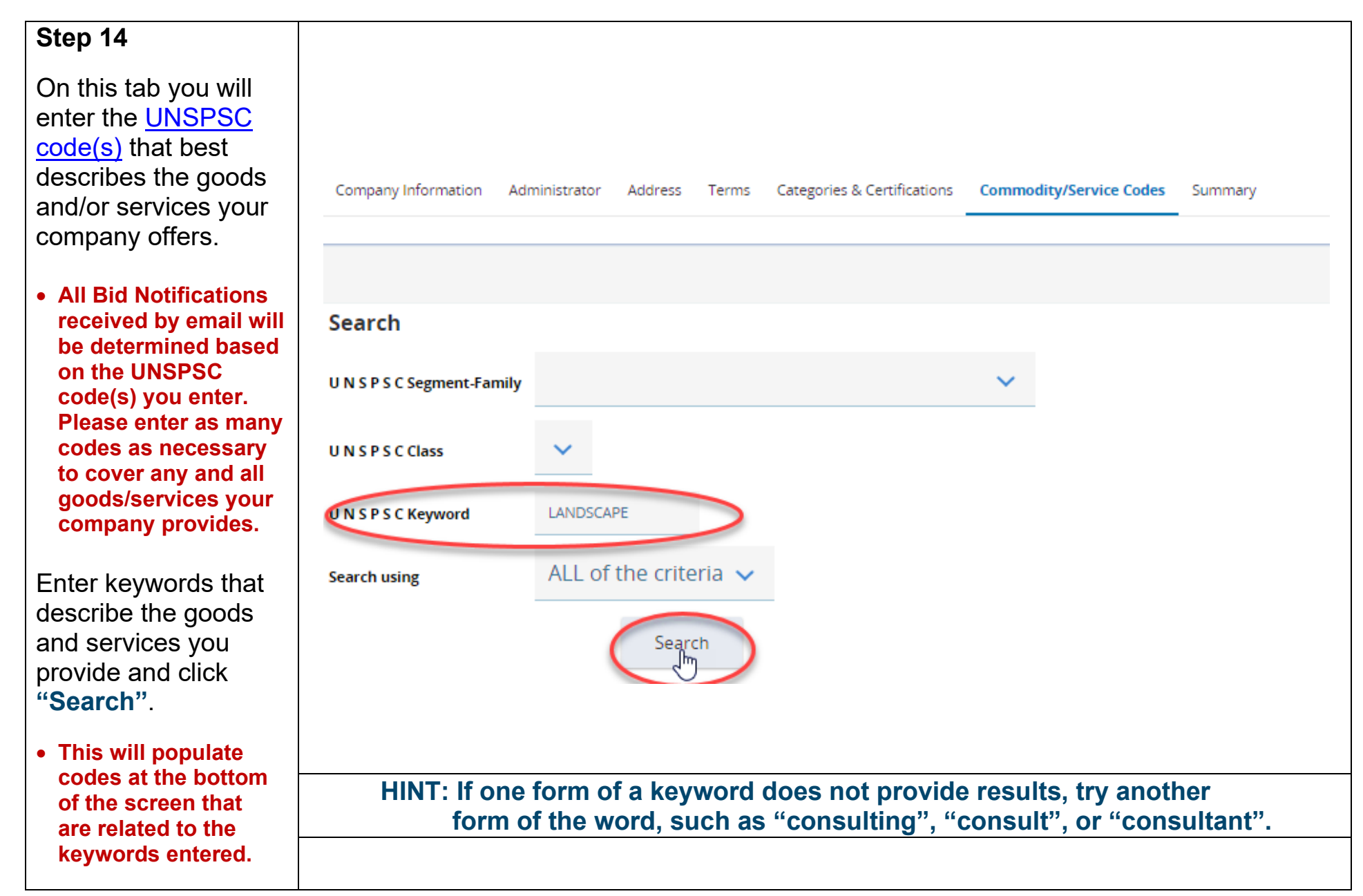

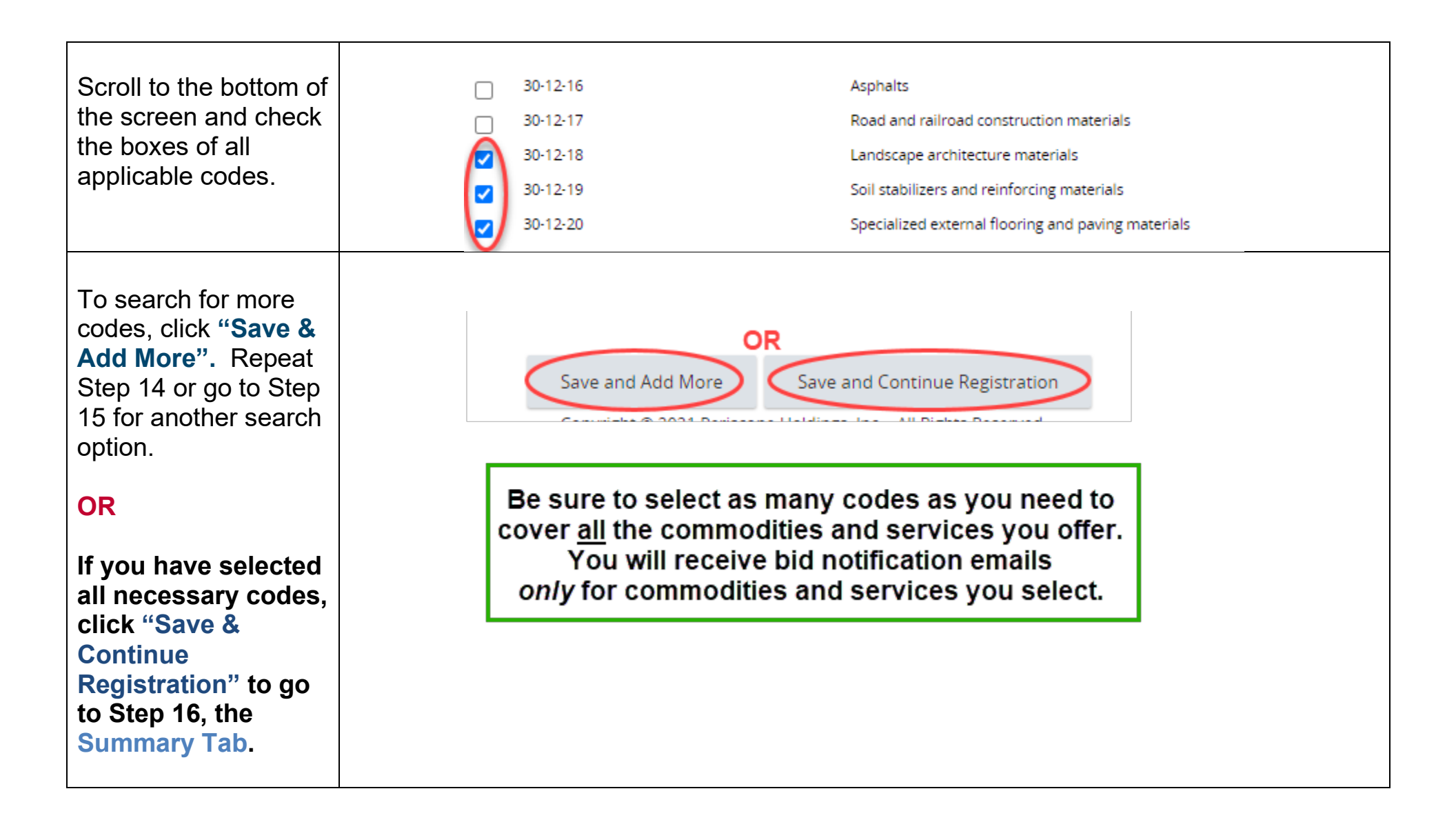

#### Step 15

For another search option, click down arrow **UNSPSC Se** Family field Double click a code.

Search

#### • This will p related co

| option, click the drop | U N S P S C Segment-Family | (~)                                              |
|------------------------|----------------------------|--------------------------------------------------|
| down arrow in the      |                            | 64-14 - Governmental property right co           |
| UNSPSC Segment-        | U N S P S C Class          | 70-10 - Fisheries and aquaculture                |
| Family field to view.  | <                          | 70-11 - Horticulture 🕟                           |
| Double click to select | U N S P S C Keyword        | 70-12 - Livestock services                       |
| a code.                |                            | 70-13 - Land and soil preparation and            |
|                        | Search using               | 70-14 - Crop production and management           |
| This will populate     |                            | 70-15 - Forestry                                 |
| related codes.         |                            | 70-16 - Wildlife and flora                       |
| If you pood to parrow  | Search                     |                                                  |
| the results select a   |                            | 70.11 Horticultura                               |
| LINERSC Class and      | U N S P S C Segment-Family |                                                  |
| in the payt field and  |                            | 17 Parks and gardens and ershards w              |
|                        | UNSPSC Class               | 17 - Parks and gardens and orchards V            |
| CIICK Search .         | U N S P S C Keyword        |                                                  |
|                        |                            |                                                  |
| Select codes at the    | Search using               | ALL of the criteria 🗸                            |
| bottom of the screen   |                            |                                                  |
| and continue the       |                            | Search                                           |
| search process until   |                            |                                                  |
| you have included all  |                            |                                                  |
| applicable codes.      |                            |                                                  |
|                        |                            |                                                  |
|                        |                            |                                                  |
| Click "Save and        |                            |                                                  |
| Continue" to move      | Cancel                     | Save and Add More Save and Continue Registration |
| to the Summary tab.    |                            |                                                  |

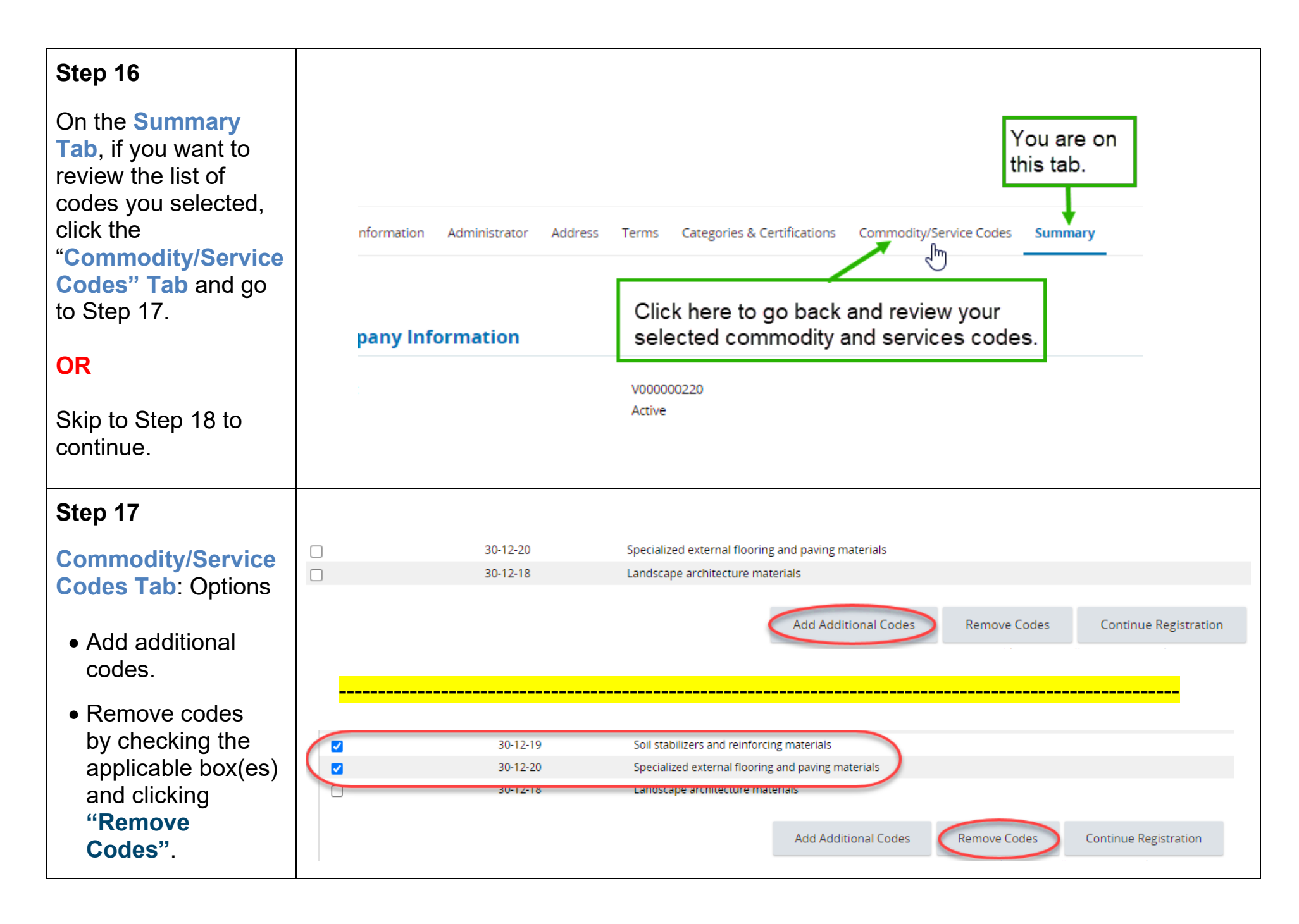

Continue
 Registration.

#### **SUMMARY TAB**

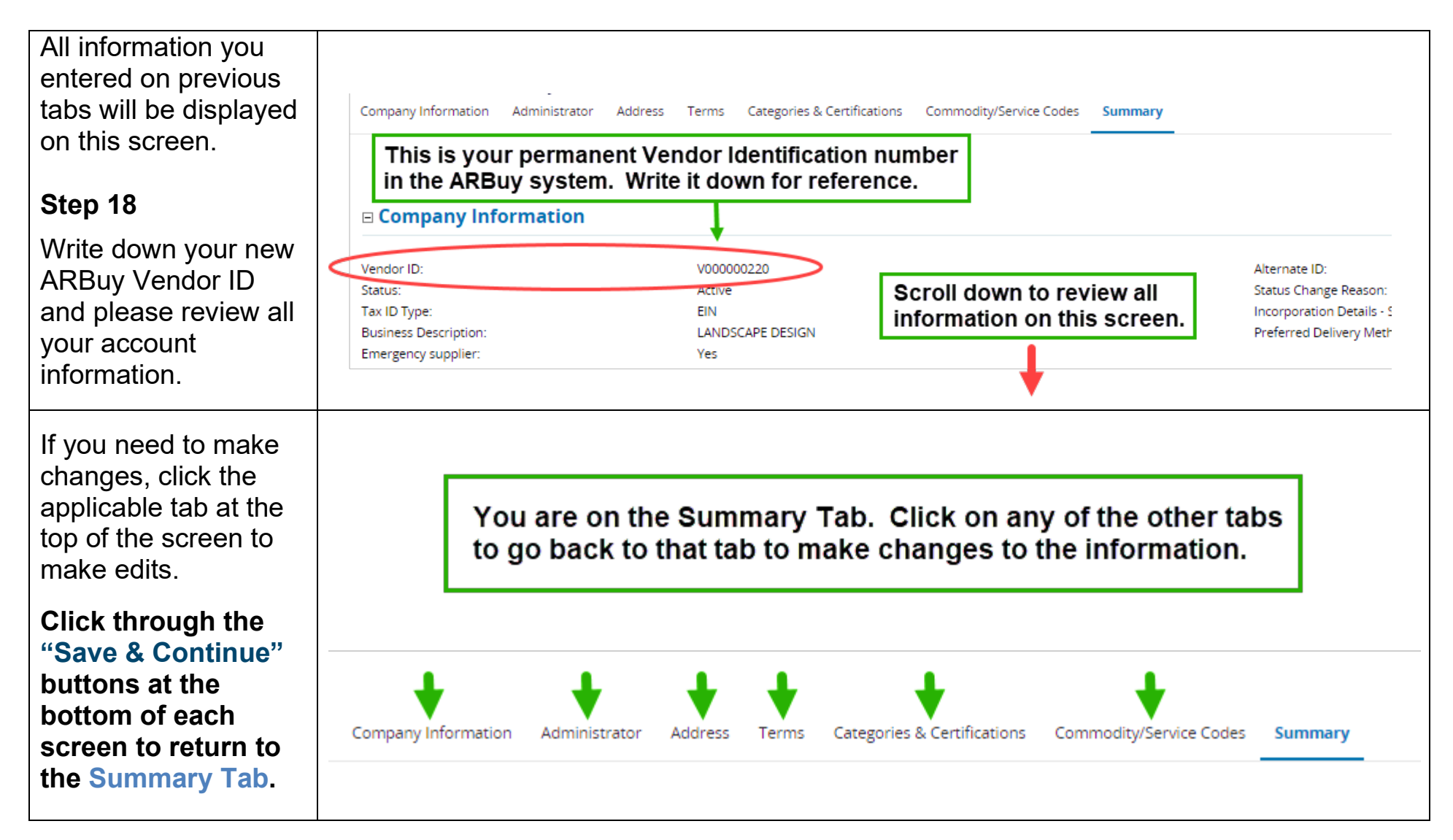

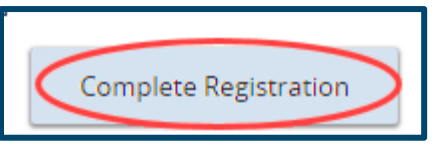

# **Congratulations! You now have a vendor account in ARBuy!**

#### Next Steps.

You will receive a validation email at the company email address you entered on the initial screen. Follow the directions in this email to Login to ARBuy and confirm your account.

#### Keep in Mind.

Once the State has reviewed and validated your account, it will be placed in ACTIVE status, meaning you can receive bid notification emails for your designated commodities/services and can submit bids through ARBuy.

- This registration is the first step (Phase 1) in establishing your vendor account.
- Phase 2 of vendor registration is coming soon. In this phase, your account Administrator can:
  - Add users to the account: Multiple users can be set up to receive bid notifications.
  - Add more addresses (remit, branch locations, etc.) to the account.
  - Enter more details, such as Minority vendor certification or payment and shipping terms.

#### **Questions?**

Contact Periscope Supplier Support at 1-888-242-7020 or email <a href="mailto:support@periscopeholdings.com">supplier-support@periscopeholdings.com</a>.